## Instructivo para cargar un nuevo servicio en ReProER.

Una vez que se ingresa a la plataforma, hacer click en la sección **SERVICIOS**, en el menú lateral, como se indica en la siguiente imagen.

|                                    |                           |                     | 🕷 Inicio   🕜 Ayuda   🕕 Reg | gistro de Incidentes   🔤 Contacto | 📥 Agustin Lagos   🕩   |
|------------------------------------|---------------------------|---------------------|----------------------------|-----------------------------------|-----------------------|
|                                    | ProER                     | Registro de Prove   | edores de Ener             | gías Renovables                   |                       |
| Administrar cuenta                 |                           |                     |                            |                                   |                       |
| ✔ Administrar cuenta               | ADMINISTRAR C             | UENTA               |                            |                                   |                       |
| Datos generales de la empresa      | *Pazón Social             |                     |                            | tEorma Jurídica                   |                       |
| Plantas industriales               | Agustin Lagos             |                     |                            | Otro                              |                       |
| 🥑 Normas de Gestión y Calidad      | NCHIT                     |                     |                            |                                   |                       |
| Relaciones Institucionales         | 20327800621               |                     |                            | Agente inti                       |                       |
| Productos                          | */ Corresponde a RenovAr? |                     |                            |                                   |                       |
| Servicios                          | 0 Sí 0 No                 |                     |                            |                                   |                       |
| Compras                            | *E-mail                   |                     |                            | *Confirmar E-mail                 |                       |
| Inversiones                        | alagos@inti.gob.ar        |                     |                            | alagos@inti.gob.ar                |                       |
| Solicitudes                        |                           |                     |                            |                                   |                       |
| Verificación de Producto Nacional  | PERSONA RESP              | ONSABLE DE LA DECLA | RACIÓN JURADA              |                                   |                       |
| Verificación de Proceso Productivo | *DNI                      | *(                  | Contraseña                 |                                   | *Confirmar Contraseña |
| Nacional                           | 32780062                  |                     | ****                       |                                   | *****                 |
|                                    | *Apellido                 |                     | ombre                      |                                   | *Cargo                |
| mogreso de registro                |                           |                     |                            |                                   |                       |

En el área principal de la sección encontrara un listado de todos los servicios cargados por usted y por otros usuarios que utilizan sus servicios como parte de los procesos productivos necesarios para la fabricación de determinado bien.

Para agregar un nuevo servicio, se debe presionar el botón **NUEVO SERVICIO**, como se indica en la siguiente imagen:

|                                                  |                            |            | *         | Inicio   🛛 Ayuda   🕕 Reg | istro de Incidentes   🔤 Contacto | 🖀 Agustin Lagos 👔 🕒  |
|--------------------------------------------------|----------------------------|------------|-----------|--------------------------|----------------------------------|----------------------|
| ReF                                              | ProER                      | Registro c | le Provee | dores de Ener            | gías Renovables                  |                      |
| Productos                                        |                            |            |           |                          |                                  |                      |
| Administrar cuenta Datos generales de la empresa | SERVICIOS DE I             | _A EMPRESA |           |                          |                                  |                      |
| Plantas industriales                             | Descripción                |            | BUSCAR    |                          |                                  |                      |
| Normas de Gestión y Calidad                      | Actividad                  | Nombre     | Editar    | Eliminar                 | Componentes                      | Procesos Productivos |
| Relaciones Institucionales                       | Aún no ha cargado ningún s | ervicio    |           |                          |                                  |                      |
| Productos                                        |                            |            |           |                          |                                  |                      |
| Servicios                                        |                            |            |           |                          |                                  | NUEVO SERVICIO       |
| Compras                                          |                            |            |           |                          |                                  |                      |
| Inversiones                                      |                            |            |           |                          |                                  |                      |
| Solicitudes                                      |                            |            |           |                          |                                  |                      |
| Verificación de Producto Nacional                |                            |            |           |                          |                                  |                      |
| Verificación de Proceso Productivo<br>Nacional   |                            |            |           |                          |                                  |                      |

En esta sección se accede a la carga de los servicios que brinda, detallando la actividad, dotación y descripción del servicio.

Las actividades que se pueden registrar son:

- Asesoramiento Técnico
- Asesoría Financiera
- Asesoría Impositiva
- Asesoría Jurídica y Legal
- Certificaciones
- Comercialización
- Comercio Exterior
- Construcción (gestión)
- Consultoría
- Desarrollo de Proyectos
- Distribución de energía
- Eficiencia Energética
- Estudios de Impacto Ambiental
- Financiación
- Grúas
- Ingeniería
- Instalaciones eléctricas
- Instalaciones mecánicas

- Integradores
- Investigación y Desarrollo
- Logística
- Mantenimiento
- Mediciones
- Monitoreo remoto
- Montajes y Procesos Industriales
- Movimiento de Suelos
- Obra civil
- Operación
- Puesta en Marcha
- Recursos Humanos
- Seguros
- Transporte de Energía
- Transporte terrestre, fluvial y marítimo
- OTROS

Para todas aquellas actividades que involucren equipos industriales, se habilitara un campo para describir los mismo.

### Servicios de montajes y procesos industriales.

Al seleccionar la opción de montajes y procesos industriales, se solicitará más detalle del servicio brindado. Los datos solicitados son:

- Precio Ex. Fabrica
- ¿Por unidad de venta o por servicio?
- Si es por unidad de venta, ¿Cuál es la unidad de venta?
- Nombre
- Elementos críticos para prestar el servicio
- Tipo de producción
- Observaciones
- Archivos adjuntos

Una vez finalizada la carga de todos los datos recuerde presionar el botón "GUARDAR Y CONTINUAR", como se muestra en la siguiente imagen:

| PRECIO *Precio (ex.fábrica) [USD]- Precio sin IVA  *2Por unida *200,00 *Por Unida                                            | ad de venta o por servicio?<br>d de Venta © Por Servicio | "Unidad de venta<br>Tonelados Y | Valor Vendedor Banco Nación al 30 / 11 /<br>2017:<br>17,50 |
|----------------------------------------------------------------------------------------------------|----------------------------------------------------------|---------------------------------|------------------------------------------------------------|
| *Nombre Otro  Gelevnicado                                                                                                    | *Elementos críticos para pre                             | estar el servicio 🧕             | :                                                          |
| *Tipo de producción<br>Bajo Pedido ¥                                                                                         | Observaciones                                            |                                 | :                                                          |
| Archivos adjuntos (tamaño máximo: 5Mb)<br>Lay Out, Catálogos, especificaciones, etc.<br>Seleccionar archivo<br>Subir archivo |                                                          |                                 |                                                            |

Una vez guardado el nuevo servicio, el mismo se mostrará en el listado del área principal de la sección **SERVICIOS**.

#### Componentes

Por cada servicio deberá registrar los componentes, insumos y materias primas (materiales) involucrados.

Para acceder a la carga de materiales, se debe presionar el botón "COMPONENTES", en el área principal de la sección **SERVICIOS**, como se muestra en la siguiente imagen.

| SERVICIOS DE LA EMPRESA          |                       |        |          |             |                      |  |  |  |
|----------------------------------|-----------------------|--------|----------|-------------|----------------------|--|--|--|
| Descripción                      | BUSCAR                |        |          |             |                      |  |  |  |
| Actividad                        | Nombre                | Editar | Eliminar | Componentes | Procesos Productivos |  |  |  |
| Montajes y Procesos Industriales | Ensamblaje de góndola | Ø      | 2        | COMPONENTES | PROCESOS PRODUCTIVOS |  |  |  |
|                                  |                       |        |          |             | NUEVO SERVICIO       |  |  |  |

Se abrirá una nueva sección donde podrá cargar todos los materiales involucrados en el servicio que brinda.

### Nuevo Componente

Al presionar el botón "NUEVO COMPONENTE" se accede a la carga de datos de un nuevo componente, insumo o materia prima.

| Componentes                                            |                  |                   |                                      |                      |        | <b>≪</b> Volver   |
|--------------------------------------------------------|------------------|-------------------|--------------------------------------|----------------------|--------|-------------------|
| Administrar cuenta                                     | COMPONE          | NTES DEL          | . PRODUCTO TRANSFORMADOR TIF         | 20 1 - TOLUX - TR 24 |        |                   |
| Datos generales de la empresa     Plantas industriales | Descripción      |                   | BUSCAR                               |                      |        |                   |
| Normas de Gestión y Calidad                            | Nombre           | Origen            | Incidencia en el precio del producto | Procesos             | Editar | Sub - componentes |
| Relaciones Institucionales                             | Aún no ha cargad | o ningún componer | nte                                  |                      |        |                   |
| Productos                                              |                  |                   |                                      |                      |        |                   |
| Compras                                                |                  |                   |                                      |                      |        | NUEVO COMPONENTE  |
| Inversiones                                            |                  |                   |                                      |                      |        |                   |
| Solicitudes                                            |                  |                   |                                      |                      |        |                   |
| Verificación de Producto Nacional                      |                  |                   |                                      |                      |        |                   |
| Proneso de renistro                                    |                  |                   |                                      |                      |        |                   |
|                                                        |                  |                   |                                      |                      |        |                   |
|                                                        |                  |                   |                                      |                      |        |                   |

Los datos solicitados son:

- Tipo (Componente/insumo/materia prima/misceláneo nacional/misceláneo importado)
- Origen (compra a proveedor/provisto por el cliente)
- Nombre
- Marca
- Características técnicas
- Posición arancelaria NCM
- Cantidad por unidad de producto

En caso de tratarse de un componente misceláneo, se debe ingresar el porcentaje de incidencia en el precio del producto.

Una vez finalizada la carga de todos los datos recuerde presionar el botón "GUARDAR Y CONTINUAR", como se muestra en la siguiente imagen:

| Materia prima                                                           | •               |                                      |                     |
|-------------------------------------------------------------------------|-----------------|--------------------------------------|---------------------|
| *Origen                                                                 |                 |                                      |                     |
| [Elegir Origen]                                                         | •               |                                      |                     |
| *Nombre del producto                                                    |                 | *Marca                               |                     |
| [Elegir]                                                                | •               | [Elegir]                             |                     |
| Caracteres disponibles: 200 *Posición arancelaria NCM O Consultar por N | CM: AFIP / Nome | nclatura: SAREM 4 car. 2 car. BUSCAR | æ                   |
| *Cantidad por unidad de producto                                        |                 |                                      |                     |
| cantidad                                                                |                 | [Elegir unidad]                      |                     |
|                                                                         |                 |                                      | GUARDAR Y CONTINUAR |

Una vez guardado el nuevo componente, el mismo se mostrará en el listado del área principal de la sección COMPONENTES.

Una vez finalizada la carga de datos de todos los componentes de determinado servicio, se debe presionar el botón "CERRAR INFORME DE COMPONENTES".

| COMPONENTES DEL PRODUCTO TRANSFORMADOR TIPO 1 - TOLUX - TR 24   |        |                                      |          |        |          |                        |  |  |
|-----------------------------------------------------------------|--------|--------------------------------------|----------|--------|----------|------------------------|--|--|
| Descripción BUSCAR                                              |        |                                      |          |        |          |                        |  |  |
| 1                                                               |        |                                      |          |        |          |                        |  |  |
| Nombre                                                          | Origen | Incidencia en el precio del producto | Procesos | Editar | Eliminar | Sub - componentes      |  |  |
| Miscelánea Nacional - Miscelánea Nacional - Miscelánea Nacional |        | 1%                                   |          | ß      | 8        | AGREGAR SUB-COMPONENTE |  |  |
|                                                                 |        |                                      |          |        |          |                        |  |  |
| CERRAR INFORME DE COMPONENTES NUEVO COMPONENTE                  |        |                                      |          |        |          |                        |  |  |

Se puede continuar editando en caso que lo requiera, pero siempre que termine la edición debe presionar el botón "CERRAR INFORME DE COMPONENETES" para realizar la verificación.

En el área principal de la sección **SERVICIOS** podrá verificar que el informe de componentes se encuentra correctamente finalizado, como se muestra en la siguiente imagen.

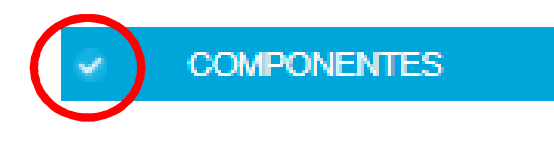

# Procesos productivos

Por cada servicio de montaje y procesos industriales, deberá definir los procesos productivos asociados. Para acceder a la carga de procesos productivos se debe presionar el botón "PROCESOS PRODUCTIVOS" de un determinado producto, en el área principal de la sección **SERVICIOS**, como se muestra en la siguiente imagen:

| SERVICIOS DE LA El               | BUSCAR                |        |          |             |                      |
|----------------------------------|-----------------------|--------|----------|-------------|----------------------|
| Actividad                        | Nombre                | Editar | Eliminar | Componentes | Procesos Productivos |
| Montajes y Procesos Industriales | Ensamblaje de góndola | 8      | <i>a</i> | COMPONENTES | PROCESOS PRODUCTIVOS |
|                                  |                       |        |          |             | NUEVO SERVICIO       |

En el área principal de procesos productivos usted encontrara un listado de todos los procesos productivos asociados a determinado servicio.

## Nuevo proceso productivo

Al presionar el botón "NUEVO PROCESO" se accede a la carga de datos de un nuevo proceso productivo

Los datos que solicitados son:

- ¿Es solo ensamblado/montaje?
- Nombre
- Proceso de trasformación (Propio/externo)
- Componentes que intervienen en el proceso de trasformación
- Descripción del proceso de trasformación
- Tipo de proceso
- Principales equipos industriales utilizados
- Normas que aplica al proceso
- Archivos adjuntos (Lay Out, Flujograma, Certificado)

Una vez finalizada la carga de todos los datos recuerde presionar el botón "GUARDAR Y CONTINUAR", como se muestra en la siguiente imagen.

| [Elegir]         *Componentes         [Añadir los que correspondan]         + AÑADIR         NORMAS QUE SE APLI         *Norma       *¿Está cer         + AÑADIR                             | Caracteres dispo | nibles: 200                   |          |
|----------------------------------------------------------------------------------------------------|------------------|-------------------------------|----------|
| *Componentes<br>[Añadir los que correspondan]<br>* AÑADIR<br>NORMAS QUE SE APLI<br>*Norma *¿Está cer<br>* AÑADIR<br>Archivos adjuntos (tamaño máximo: 50<br>Lay Out, Flujograma, Certificado | Caracteres dispo | nibles: 200                   | <i>B</i> |
| Componentes<br>[Añadir los que correspondan]<br>+ AÑADIR<br>NORMAS QUE SE APLI<br>*Norma *¿Está cer<br>+ AÑADIR<br>Archivos adjuntos (tamaño máximo: 58<br>.ay Out, Flujograma, Certificado  | AN AL PROCESO    | •                             |          |
| Componentes<br>[Añadir los que correspondan]<br>+ AÑADIR<br>NORMAS QUE SE APLI<br>*Norma *¿Está cer<br>+ AÑADIR<br>trohivos adjuntos (tamaño máximo: 58<br>ay Out, Flujograma, Certificado   | AN AL PROCESO    | •                             |          |
| [Añadir los que correspondan]<br>+ AÑADIR<br>NORMAS QUE SE APLI<br>*Norma *¿Está cer<br>+ AÑADIR<br>trchivos adjuntos (tamaño máximo: 58<br>.ay Out, Flujograma, Certificado                 | AN AL PROCESO    | ¥                             |          |
| + AÑADIR<br>NORMAS QUE SE APLI<br>*Norma *¿Está cer<br>+ AÑADIR<br>urchivos adjuntos (tamaño máximo: 58<br>ay Out, Flujograma, Certificado                                                   | AN AL PROCESO    |                               |          |
| NORMAS QUE SE APLI *Norma *¿Está cer + AÑADIR Archivos adjuntos (tamaño máximo: 58 .ay Out, Flujograma, Certificado                                                                          | AN AL PROCESO    |                               |          |
| NORMAS QUE SE APLI *Norma *¿Está cer + AÑADIR Archivos adjuntos (tamaño máximo: 50 .ay Out, Flujograma, Certificado                                                                          | AN AL PROCESO    |                               |          |
| NORMAS QUE SE APLI *Norma *¿Está cer * AÑADIR Archivos adjuntos (tamaño máximo: 5M .ay Out, Flujograma, Certificado                                                                          | AN AL PROCESO    |                               |          |
| NORMAS QUE SE APLI *Norma *¿Está cer + AÑADIR Archivos adjuntos (tamaño máximo: 58 .ay Out, Flujograma, Certificado                                                                          | AN AL PROCESO    |                               |          |
| NORMAS QUE SE APLI "Norma "¿Está cer + AÑADIR Archivos adjuntos (tamaño máximo: 58 Lay Out, Flujograma, Certificado                                                                          | AN AL PROCESO    |                               |          |
| *Norma *¿Está cer<br>+ AÑADIR<br>Archivos adjuntos (tamaño máximo: 5M<br>Lay Out, Flujograma, Certificado                                                                                    |                  |                               |          |
| *Norma *¿Está cer<br>+ AÑADIR<br>Archivos adjuntos (tamaño máximo: 58<br>Lay Out, Flujograma, Cetificado                                                                                     |                  |                               |          |
| + AÑADIR<br>Archivos adjuntos (tamaño máximo: 5M<br>Lay Out, Flujograma, Certificado                                                                                                    | cada?            | *Porcentaje de implementación |          |
| + AÑADIR<br>Archivos adjuntos (tamaño máximo: 5M<br>.ay Out, Flujograma, Certificado                                                                                                    |                  |                               |          |
| Archivos adjuntos (tamaño máximo: 50<br>.ay Out, Flujograma, Certificado                                                                                                    |                  |                               |          |
| Archivos adjuntos (tamaño máximo: 58<br>Lay Out, Flujograma, Certificado                                                                                                    |                  |                               |          |
| Archivos adjuntos (tamaño máximo: 51<br>Lay Out, Flujograma, Certificado                                                                                                    |                  |                               |          |
| Archivos adjuntos (tamaño máximo: 50<br>Lay Out, Flujograma, Certificado                                                                                                    |                  |                               |          |
| Lay Out, Flujografia, Certificado                                                                                                    |                  |                               |          |
| Calessian and him him and a second                                                                                                    |                  |                               |          |
| Seleccionar archivo Ningun archisele                                                                                                    | ionado           |                               |          |
| Subir archivo                                                                                                    |                  |                               |          |
|                                                                                                    |                  |                               |          |

Una vez guardado, el mismo aparecerá en el listado del área principal de la sección **PROCESOS PRODUCTIVOS**.

Por cada bien se puede agregar la cantidad necesaria de procesos productivos. Asimismo, se puede editar o eliminar en caso de ser necesario.

Una vez finalizada la carga de datos de todos los procesos productivos de determinado servicio, se debe presionar el botón "CERRAR INFORME DE PROCESOS PRODUCTIVOS".

En el área principal de la sección SERVICIOS podrá verificar que el informe de procesos productivos se encuentra correctamente finalizado, como se muestra en la siguiente imagen.

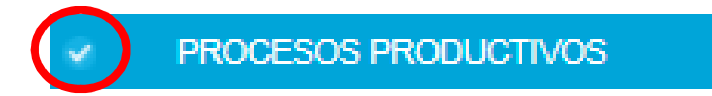

## Sección compras

En el área principal de la sección compras se muestra un listado de todos los componentes que se compran a proveedores.

Al presionar el botón "EDITAR", se accede a la carga de información de la compra.

| COMPRAS DE COMPONENTES |          |             |         |
|------------------------|----------|-------------|---------|
| Descripción BUSCAR     |          |             |         |
| 1 2 > >>               |          |             | $\land$ |
| Nombre                 | Completo | Proveedores | Editar  |
| Kit accesorios p       |          |             | 2       |
| Kit Piezas Metá        |          | 6           | ß       |
| Kit Tubos Cuad         |          | 1           | ß       |
| Kit Standard Pe        |          | ·           | ß       |
| Kit Standard Pe        |          | ·           | 8       |
| Kit Standard Pa        |          | 1           | 8       |
| Kit Standard Pa        |          | 1           | 8       |
| Actuador Lineal        |          | 6           | ß       |
| Kit Rodamiento         |          | 1           | 8       |
| Casquillo de Br        |          |             | Ø       |

Los datos que solicitados son:

- Origen (importado/nacionalizado/nacional)
- País de origen
- Precio unitario (CIF)/(ex Fábrica)
- CANTIDAD DE COMPRAS / IMPORTACIONES ANUALES
- Unidad de compras
- Un año anterior
- Año actual
- Un año posterior (Proyección)
- EMBARQUES EN EL AÑO EN CURSO
- Fecha
- Cantidad

- PROVEEDORES
- Razón social proveedor
- CUIT
- Nombre de contacto
- E-Mail

Una vez finalizada la carga de todos los datos recuerde presionar el botón "GUARDAR Y CONTINUAR", como se muestra en la siguiente imagen:

| *Fecha                                        |                                         | *Cantidad |  |        |
|-----------------------------------------------|-----------------------------------------|-----------|--|--------|
| dd/mm                                         |                                         | unidades  |  |        |
| + AÑADIR Clic en botón añ                     | adir para agregar el embarque a la lis  | ta        |  |        |
| Fecha                                         | Cantidad                                |           |  | Quitar |
| 10/12                                         | 200000000000000000000000000000000000000 | 00        |  | ×      |
|                                               |                                         |           |  |        |
| PROVEEDORES<br>Ingrese hasta tres (3) proveed | ores del componente o insumo.           |           |  |        |
| *Razón social proveedor                       |                                         |           |  |        |
| Ingrese la razón social                       |                                         |           |  |        |
|                                               |                                         |           |  |        |

Una vez guardada la informacion de la compra, en el area principal de la seccion COMPRAS, se puede verificar que la informacion fue correctamente regsitrada, como se muestra en la siguiente imagen:

| COMPRAS DE COMPONENTES   |          |             |        |
|--------------------------|----------|-------------|--------|
| Descripción BUSCAR       |          |             |        |
| 1 2 > >>                 | $\frown$ |             |        |
| Nombre                   | Completo | Proveedores | Editar |
| Kit accesorios plástico: | ۲        |             | 8      |
| Kit Piezas Metálicas - ( | 0        |             | Ø      |
| Kit Tubos Cuadrados -    | 0        |             | Ø      |
| Kit Standard Parts Pas   | <br>0    |             | 6      |
| Kit Standard Parts Torr  | 0        |             | 8      |
| Kit Standard Parts Tue   | 0        |             | Ø      |
| Kit Standard Parts Arai  | 0        |             | Ø      |
| Actuador Lineal - GRU    | <br>0    |             | 6      |
| Kit Rodamiento - GRUI    | ٢        |             | Ø      |
| Casquillo de Bronze - C  |          |             | Ø      |

## Verificación de proceso productivo nacional

Una vez finalizada la carga de datos, se habilitará la opción de **VERIFICACION DE PROCESO PRODUCTIVO NACIONAL.** 

Para iniciar la verificación, se debe presionar el botón "VERIFICACION DE PROCESO PRODUCTIVO NACIONAL", ubicado en el panel lateral izquierdo, como se indica en la siguiente imagen:

|                                                  |                                                             | jistro de Proveedores de Energías                                               | Renovables                 |           |
|--------------------------------------------------|-------------------------------------------------------------|---------------------------------------------------------------------------------|----------------------------|-----------|
| Solicitud de Verifica                            | ación de Proceso Produ                                      | ctivo Nacional                                                                  |                            |           |
| Administrar cuenta Datos generales de la empresa | PROCESOS PRODUCT<br>Procesos productivos que cumplen con la | IVOS<br>s requisitos establecidos para ser evaluados según la Resolución Conjun | tta 1-E/2017 del MEyM y MR |           |
| Plantas industriales                             |                                                             |                                                                                 |                            |           |
| Relaciones Institucionales                       | Servicio                                                    | Iniciar Solicitud                                                               | Estado                     | Resultado |
| Productos                                        | Ensamblaje de buje                                          |                                                                                 | INICLAR No Iniciada        |           |
| Compras                                          |                                                             |                                                                                 |                            |           |
| Solicitudes                                      |                                                             |                                                                                 |                            |           |
| Verificación de Proceso Productivo<br>Nacional   | $\mathbf{D}$                                                |                                                                                 |                            |           |

Luego de iniciar la verificación, se accede al siguiente formulario donde se describen los proveedores a ser evaluados. Para iniciar la solicitud se debe presionar el botón "INICIAR SOLICITUD", como se indica en la siguiente imagen:

|                                                                               | ProER                                    | Registro de Proveedore                                                          | es de Energías Reno | vables                               |                                      |                       |  |  |
|-------------------------------------------------------------------------------|------------------------------------------|---------------------------------------------------------------------------------|---------------------|--------------------------------------|--------------------------------------|-----------------------|--|--|
| Solicitud de Verificaci                                                       | ión de Proceso F                         | Productivo Nacional                                                             |                     |                                      |                                      | <b>≪</b> Volver       |  |  |
| <ul> <li>Administrar cuenta</li> <li>Datos generales de la empresa</li> </ul> | ENSAMBLAJE D                             | E BUJE: COMPONENTES DE I<br>al de los componentes. Al menos un proveedor de los | COMPRA NACIONAL     | leclaradas como nacionales que se in | dican a continuación deberá registra | irse en ReProER a los |  |  |
| Plantas industriales                                                          | efectos de verificar su origen nacional. |                                                                                 |                     |                                      |                                      |                       |  |  |
| 🥝 Normas de Gestión y Calidad                                                 |                                          |                                                                                 |                     |                                      |                                      |                       |  |  |
| Relaciones Institucionales                                                    | Componente                               |                                                                                 | Proveedor           | ReProEr                              | Estado                               | Resultado             |  |  |
| Productos                                                                     | Hidróxido de sodio - Cia qui             | mica - fmr                                                                      | cia quimica         | Registrado / No registrado           | No iniciada                          | -                     |  |  |
| Servicios                                                                     | Zinc electrolítico SHG - Von             | Roll Isovolta Cogebi - ddsa                                                     | cia química         | Registrado / No registrado           | No iniciada                          |                       |  |  |
| Compras                                                                       | Solucion acida - cia quimica             | - grado industrial                                                              | cia quimica         | Registrado / No registrado           | No iniciada                          |                       |  |  |
| Inversiones                                                                   | Ácido clorhídrico - Cia quimi            | ica - ind                                                                       | cia química         | Registrado / No registrado           | No iniciada                          |                       |  |  |
| Solicitudes<br>Verificación de Producto Nacional                              | Cloruro de zinc - cia industri           | al - f34                                                                        | cia quimica         | Registrado / No registrado           | No iniciada                          |                       |  |  |
| Verificación de Proceso Productivo<br>Nacional                                |                                          |                                                                                 |                     |                                      |                                      | INICIAR SOLICITUD     |  |  |
| Progreso de registro                                                          |                                          |                                                                                 |                     |                                      |                                      |                       |  |  |

Usted podrá verificar el estado de la solicitud, en el menú principal de la sección de verificación de proceso productivo nacional, como se indica en la siguiente imagen:

|                                                                                                    | roER                                            | Registro de Prov                                 | veedores de Energías Renovables                                      | i                  |               |  |  |
|----------------------------------------------------------------------------------------------------|-------------------------------------------------|--------------------------------------------------|----------------------------------------------------------------------|--------------------|---------------|--|--|
| Solicitud de Verificación de Proceso Productivo Nacional                                           |                                                 |                                                  |                                                                      |                    |               |  |  |
| Administrar cuenta     Datos generales de la empresa     Plantas industriales                      | PROCESOS PROE<br>Procesos productivos que cumpl | UCTIVOS<br>en con los requisitos establecidos pa | rra ser evaluados según la Resolución Conjunta 1-E/2017 del MEyM y h | IP                 |               |  |  |
| Normas de Gestión y Calidad Relaciones Institucionales Productos                                   | Servicio<br>Ensamblaje de buje                  |                                                  | Iniciar Solicitud                                                    | Estado<br>Iniciado | Resultado<br> |  |  |
| Servicios<br>Compras<br>Inversiones                                                                |                                                 |                                                  |                                                                      |                    |               |  |  |
| Solicitudes<br>Verificación de Producto Nacional<br>Verificación de Proceso Productivo<br>Nacional |                                                 |                                                  |                                                                      |                    |               |  |  |

Si desea comunicarse con nosotros puede hacerlo a: <u>reproer@inti.gob.ar</u> o bien al (+54 11) 4724 6200 | Interno 6276